## Binogi Support

Base de connaissances > För Lärare > Binogi Lärardelen > Ta bort en eller flera elever från en klass eller ur skolan

Ta bort en eller flera elever från en klass eller ur skolan

Silia Ziourka - 2022-08-12 - Binogi Lärardelen

## <u>Så här tar du bort en eller flera elever från en klass eller på din skola:</u>

1. Klicka på fliken "**Elever**" i lärardelen.

2. Välj en eller flera elever som du vill ta bort. Det gör du genom att markera valfri elev.

3. Klicka på "Ta bort elever".

×

## Ta bort en klass:

1. Gå till fliken **"Klasser".** 

2. Markera klassen du vill redigera och klicka på "**Ta bort klasser".** OBS! Om det fortfarande finns elever i denna klass måste dessa tas bort innan du raderar klassen. Detta gör du i fliken **Elever** (se beskrivning ovan)

×

Viktigt! Eleven har kvar sitt konto på Binogi men är nu borttagen på skolan. Om du vill lägga till eleven igen måste du be eleven att logga in och gå till sina inställningar och skriva in skola och klass igen. Då kan du sedan godkänna eleven i fliken "**Hem**" i lärardelen.